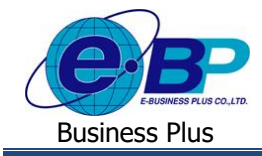

### User Manual

# การตรวจสอบชื่อพนักงานที่ลงทะเบียนในระบบ

## 💠 วัตถุประสงค์

เพื่อให้ผู้ใช้งานสามารถตรวจสอบได้ว่ามีพนักงานคนใดบ้างที่ลงทะเบียนเข้าใช้งานในระบบแล้ว และ ตรวจสอบชื่อ User ให้กับพนักงานได้ ในกรณีที่พนักงานลืมชื่อ User ของตนเอง

#### 💠 การตรวจสอบข้อมูล

▶ เปิด หน้าจอระบบเว็บ → คลิกเมนู ผู้ดูแลระบบ

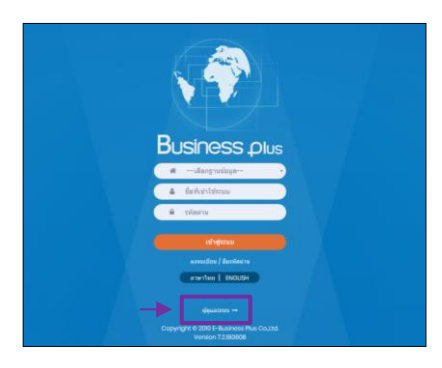

🕨 ในกรณีที่กิจการมากกว่า 1 บริษัท ก่อนเข้าระบบจะต้องทำการเลือกฐานข้อมูลที่ต้องการตั้งก่าก่อน

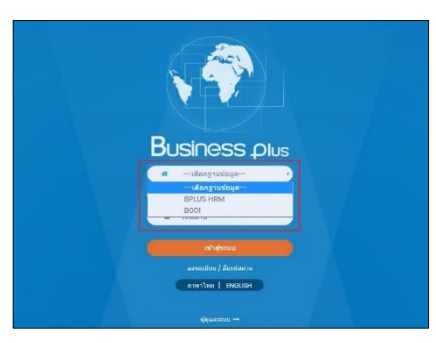

➢ การเข้าหน้าจอระบบเว็บ → เลือก ผู้ดูแลระบบ → ระบุชื่อผู้ใช้งาน และ รหัสลับ ของ Admin → คลิกไอคอน เข้าสู่ระบบ

<u>หมายเหตุ</u> : สำหรับชื่อผู้ใช้งานและรหัสลับ ท่านสามารถสอบถามได้กับทาง ผู้ดูแลระบบของบริษัทท่านได้

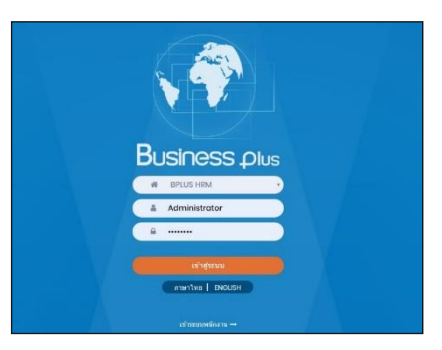

| าารตรวจสอบชื่อพนักง | านที่ลงทะเบียนในระบบ    | 1-1  |
|---------------------|-------------------------|------|
|                     | @ Copyright Version 4:2 | 2016 |

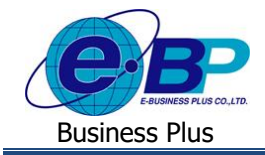

เมื่อทำการเข้าสู่ระบบเรียบร้อยแล้ว จะแสดงไอกอนระบบเสริมต่างๆ ตามสิทธิของแต่ละบริษัท เพื่อให้ผู้ดูแล ระบบเข้าไปทำการตั้งก่าระบบนั้นๆ ในที่นี้ให้กลิก ไอกอน E-Leave

|   | Business plus<br>Explore future System         |            | <b>201</b> มี เป็นเลระกา |
|---|------------------------------------------------|------------|--------------------------|
|   | 📃 บริษัท ด้วอย่างโปรแกรม อี-ปีชิเนส พลัส จำกัด |            |                          |
| - | e-Leave                                        | e-Training | (ŷ <b>+</b> ) e-Welfare  |
|   | Main<br>Setting                                |            |                          |
|   | Cetting                                        |            |                          |

# คลิกไอคอน เช็คชื่อที่เข้าใช้ระบบ

|                                                                                             | =                                              | 🔲 🗮 ผู้ดูแลระบบ |  |  |  |
|---------------------------------------------------------------------------------------------|------------------------------------------------|-----------------|--|--|--|
| <ul> <li>๛ิการตั้งค่า ∨</li> <li>๛ิดังค่าเว็บ</li> </ul>                                    | 🗒 บริษัท ด้วอย่างโปรแกรม อี-บิชิเนส พลัส จำกัด |                 |  |  |  |
| <ul> <li>ผู้เรียกดูรายงาน</li> <li>ตั้งค่ากลุ่มถูกตรวจสอบ</li> </ul>                        | 🛛 เช็คชื่อที่เข้าใช้ระบบ                       |                 |  |  |  |
| <ul> <li>ตั้งส่วยส่วนข้อรวมสอบ</li> <li>เปิดชื่อที่เข้าใช้ระบบ</li> </ul>                   | นสมก ขึ่งหมด -                                 |                 |  |  |  |
| <ul> <li>ดังค่าการสงอิเมล</li> <li>ดังค่าชื่อสิทธิการลา</li> </ul>                          |                                                |                 |  |  |  |
| <ul> <li>ผงศายระบาท ลา/สวรเวลา/กะ</li> <li>ตั้งค่ามอบหมายกะงาน</li> <li>อพบอดสาร</li> </ul> |                                                |                 |  |  |  |
| W HELEN                                                                                     |                                                |                 |  |  |  |
|                                                                                             |                                                |                 |  |  |  |
|                                                                                             |                                                |                 |  |  |  |

▶ เลือกแผนก หรือพนักงานที่ต้อการ → กด ด้นหา → ระบบจะแสดงชื่อผู้เข้าใช้งานให้ทำการตรวจสอบ

| <b>0</b> 6 การตั้งค่า                                                                               | 🔲 ນອີນັນ ດ້ວວກ່ວນໂປຣແດກ                | The starting of the start of the start of the                                                                  |                                                          |                                                        |  |  |  |
|----------------------------------------------------------------------------------------------------|----------------------------------------|----------------------------------------------------------------------------------------------------|----------------------------------------------------------|--------------------------------------------------------|--|--|--|
| o ທິ່ນທ່າເວັນ                                                                                       |                                        | מומר איזמריס איזמריס איזמר איזמר איזמר איזמר איזמר איזמר איזמר איזמר איזמר איזמר איזמר איז איז איז איז איז איז |                                                          |                                                        |  |  |  |
| o ດຽວຈສວນສິກຮັກາງສາ                                                                                 | 🔹 ເພື່ອສື່ວທີ່ເພົ່າໃຫ້ຮະນນ             |                                                                                                    |                                                          |                                                        |  |  |  |
| <ul> <li>ผู้เรียกดูรายงาน</li> <li>ผู้เรียกดูรายงาน</li> </ul>                                      |                                        |                                                                                                    |                                                          |                                                        |  |  |  |
| <ul> <li>ดังค่ากลุ่มผู้กลรวจสอบ</li> </ul>                                                          | แผนก                                   | แผนก ทั้งหมด •                                                                                                 |                                                          | สมหา                                                   |  |  |  |
| • เช็ดชื่อที่เข่าใช่ระบบ                                                                            |                                        |                                                                                                    |                                                          |                                                        |  |  |  |
|                                                                                                    |                                        |                                                                                                    |                                                          |                                                        |  |  |  |
| <ul> <li>ดังดาส่งไดน์ให้ผู้อนูมัติ</li> </ul>                                                       | รหัสพนักงาน                            | ชื่อพนักงาน                                                                                                    | แผนก                                                     | นื้อที่เข่าใช้ระบบ                                     |  |  |  |
| <ul> <li>ตั้งด่าต่งใดน์ให้ผู้อนุมัตี</li> <li>ตั้งด่าต่งใดน์สถีอีการดา</li> <li>ดนเอกสาร</li> </ul> | รษัสพนักงาน<br>00001                   | ชื่อพนักงาน<br>น.ส.ปรียาพร พนารถ                                                                               | แผนก<br>บริหาร                                           | ขึ่อที่เข้าใช้ระบบ<br>00001                            |  |  |  |
| <ul> <li>ดั้งค่าส่งไลน์ให้ผู้อบูมัตี</li> <li>ดั้งค่าส่งไลน์สถิธิการลา</li> <li>ดบเอกสาร</li> </ul> | รมัสพยักงาน<br>00001<br>00005          | ข้อหนักงาน<br>น.ต.ปรียาพร พมารถ<br>มาออะโก์ มากรัก                                                             | แผนมา<br>มรางรั<br>ผ่าขมุลคล                             | นื่อที่เข่าใน้ระบบ<br>00001<br>00005                   |  |  |  |
| <ul> <li>ดั้งสาส่งโตน์ให้ผู้อนูมัตี</li> <li>ดั้งสาส่งโตน์อถีอีการดา</li> <li>ดมแอกสาร</li> </ul>   | รมัสหมักงาม<br>00001<br>00005<br>00008 | ชื่อหน้กงาน<br>น.ส.ประวาช ระยารถ<br>นายสะโก่ มากรัก<br>นายนิลหน่อย กระชร                                       | หละหก<br>บริหาร<br>สำขามุลคล<br>ปฏิบัติการ               | ชัดสำเล่าใจลางม<br>00001<br>00005<br>00006             |  |  |  |
| <ul> <li>ดังดาสงไตน์ไหยู่อนุมัติ</li> <li>ดังดาสงไตน์สถีอีการคา</li> <li>ดมแอกสาร</li> </ul>        | 0000 000000000000000000000000000000000 | มือหงักงาม<br>ม.ต.มริยาทร หมายก<br>มายมะโก้ มาชัก<br>มายมิลหนอย กระหยา<br>วาวรัชอะตรีโดกาวรณ ตายภิ             | เหลมก<br>บริหาร<br>ม่ายมูลตด<br>ปฏิบัติการ<br>หาดสอบ eng | ชื่อที่เข้าใช้หามม<br>00001<br>00005<br>00005<br>00005 |  |  |  |

#### <u>คำอซิบาย</u>

- รหัสพนักงาน คือ แสดงรหัสพนักงานที่ลงทะเบียนในหน้าเว็บแล้ว
- 2. ชื่อพนักงาน
- คือ แสดงชื่อพนักงานที่ลงทะเบียนในหน้าเว็บแล้ว
- 3. แผนก
- คือ แสดงแผนกของพนักงานที่ลงทะเบียนในหน้าเว็บแล้ว
- 4. ชื่อที่เข้าใช้งานระบบ คือ แสดงชื่อ User ของพนักงานตามที่ได้ลงทะเบียนไว้

| EBP_1811001_UM.docx | Revised 7 : 26/09/23      | การตรวจสอบชื่อพนักง |  |
|---------------------|---------------------------|---------------------|--|
| Date: 14/05/2024    | E-Business Plus Co., Ltd. |                     |  |